## 高圧ガス保安教育講習 Moodle2登録方法(詳細)

| で<br>「<br>で<br>か<br>い<br>い<br>に<br>い<br>に<br>い<br>に<br>い<br>い<br>に<br>い<br>い<br>に<br>い<br>い<br>い<br>に<br>い<br>い<br>い<br>い<br>い<br>い<br>い<br>い<br>い<br>い<br>い<br>い<br>い       | *9                                                                                                    | 「Moodle2 愛媛大学」で検索する。                                      |
|----------------------------------------------------------------------------------------------------|----------------------------------------------------------------------------------------------------|-----------------------------------------------------------|
| ログイン     □ 0       こちらからログイン/てください。       ログインページ       メインメニュー     □ 0       ♥ Site news                                                                                    | 愛媛大学Moodle2へようこそ         このサイドは、愛媛大学のe-Learningの授業を支援する学習マネジメル・システム (Learning Management System:LMS)です。         利用は下記リンクのガイドをご覧(ださい。         Guidance<br>たます。         Guidance<br>たます。         With Control (Control (Contro) (Control (Control (Contro) (Control (C | クリックすると、左のような画面になる                                        |
| <ul> <li>ア https://moodle2x.lms.et</li> <li>ア https://moodle2x.lms.et</li> <li>ア https://moodle2x.lms.et</li> <li>ア https://moodle2x.lms.et</li> <li>P かくりにログインする</li> </ul> | ime-u.ac.jp/0. 2 - 2 C 和 製版大学Moodle2: サイト ×                                                                                                    | 0 ★ 0<br>■ ± 5 (0)<br>■ ± 5 (0)<br>■ ± 5 (0)<br>■ ± 5 (0) |
|                                                                                                    | 所腐機類:                                                                                                    | 「愛媛大学」を選択                                                 |
| ¢                                                                                                    | あなびはロジケルていません。<br>で愛媛大学<br>EHIME UNIVERSITY<br>Home                                                                                                    | ~                                                         |

| Gaku<br>生物の電機大学アカウントはールアドレス)<br>・University Single Sign On Login Page<br>ここは愛媛大学のジングルサイレオンログインページです。<br>学術認証フェデレーションのサービスブロバイダーにもここからログインできます。<br>学術認証フェデレーションの詳細については <u>こちら</u> を参照してください。<br>学術認証フェデレーションの詳細については <u>こちら</u> を参照してください。 | ▶<br>NIID<br>「愛媛大学メールアドレス」の |
|----------------------------------------------------------------------------------------------------|-----------------------------|
| す。ご了承の上ご利用ください。各サービスにで送信される個人情報など、詳細は <u>こちら</u> でご確認ください。<br><u>愛媛大学アカウント(</u> 学生は情報基盤システム・修学支援システムのユーザIDおよびバ<br>スワード,教職員は全学メールのユーザIDおよびバスワード)を入力してください。<br>Login to 愛媛大学 Moodle2<br>User ID:<br>Password:<br>Login                       | アドレス、パスワードを入力してLOGI         |

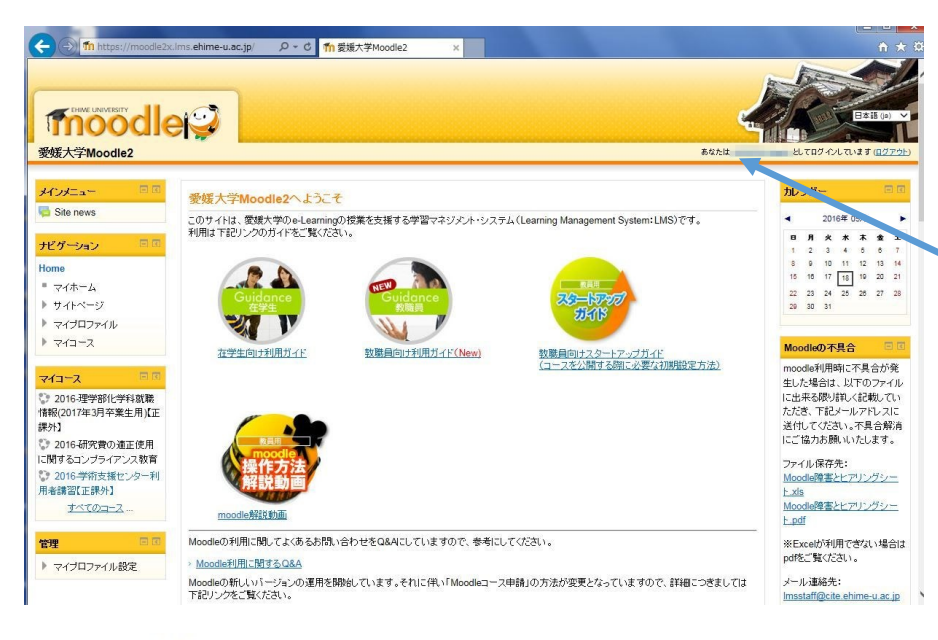

「Moodle2」にログインできました。 ここに、ログインした人の名前が 出ているはずです。

## コースカテゴリ

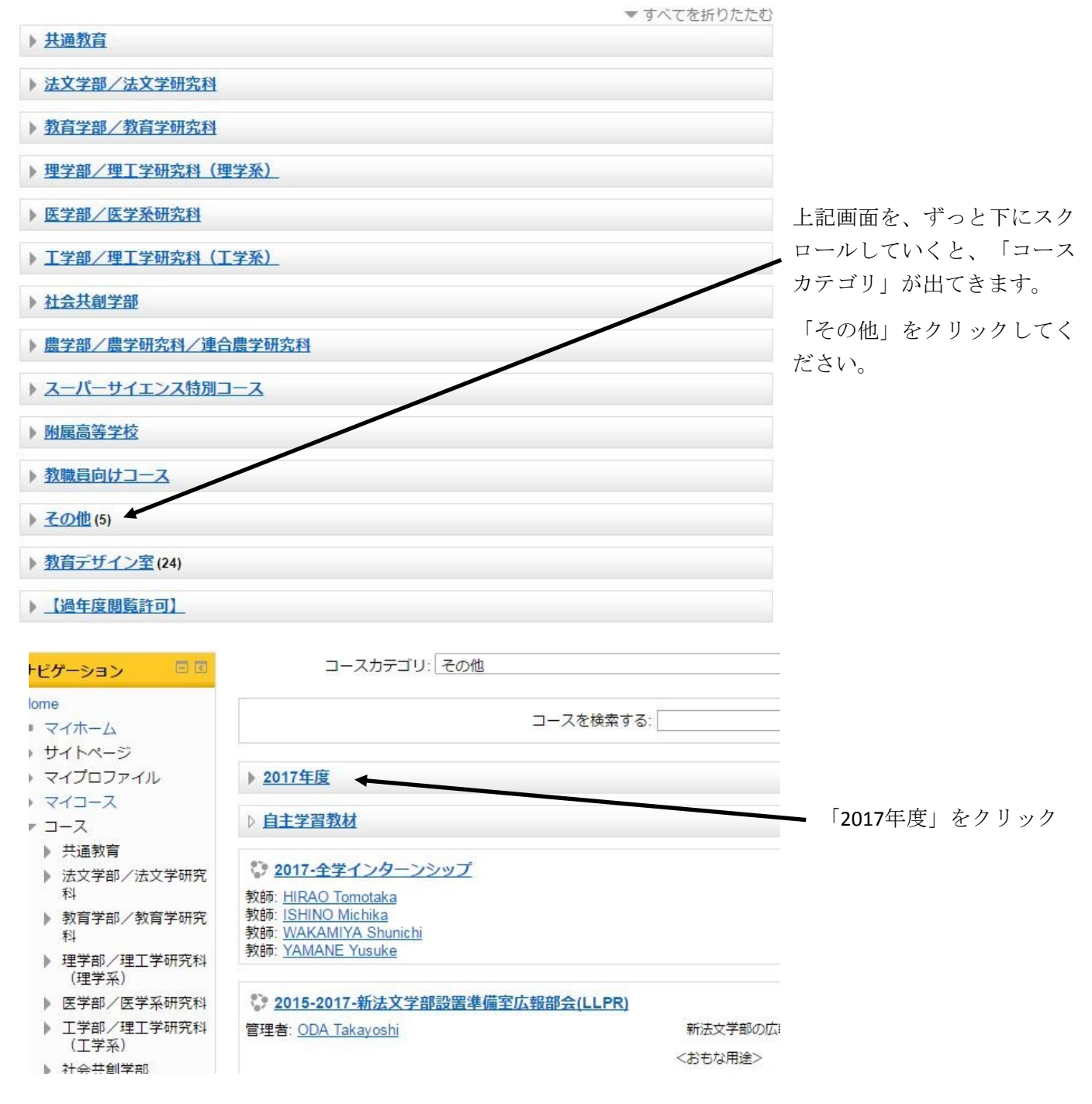

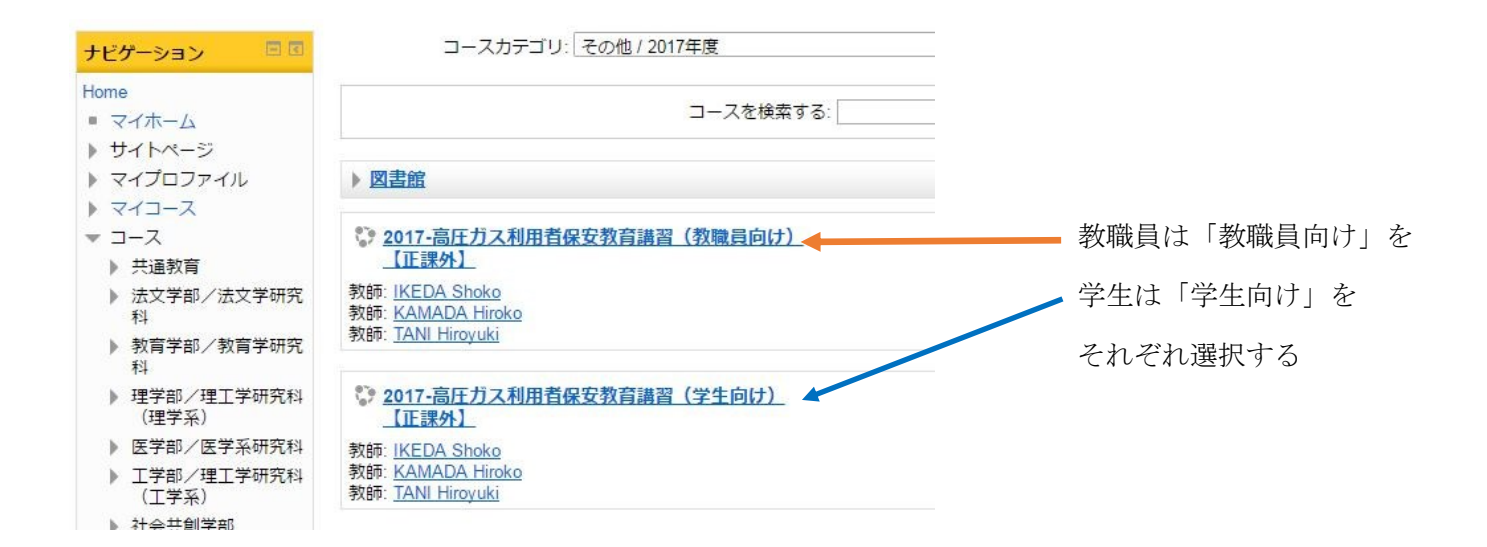

ここからは昨年度の図を一部使用していますが、方法や登録キーは同じです。

## 教職員も「自己登録(学生)」として、登録をお願いします。

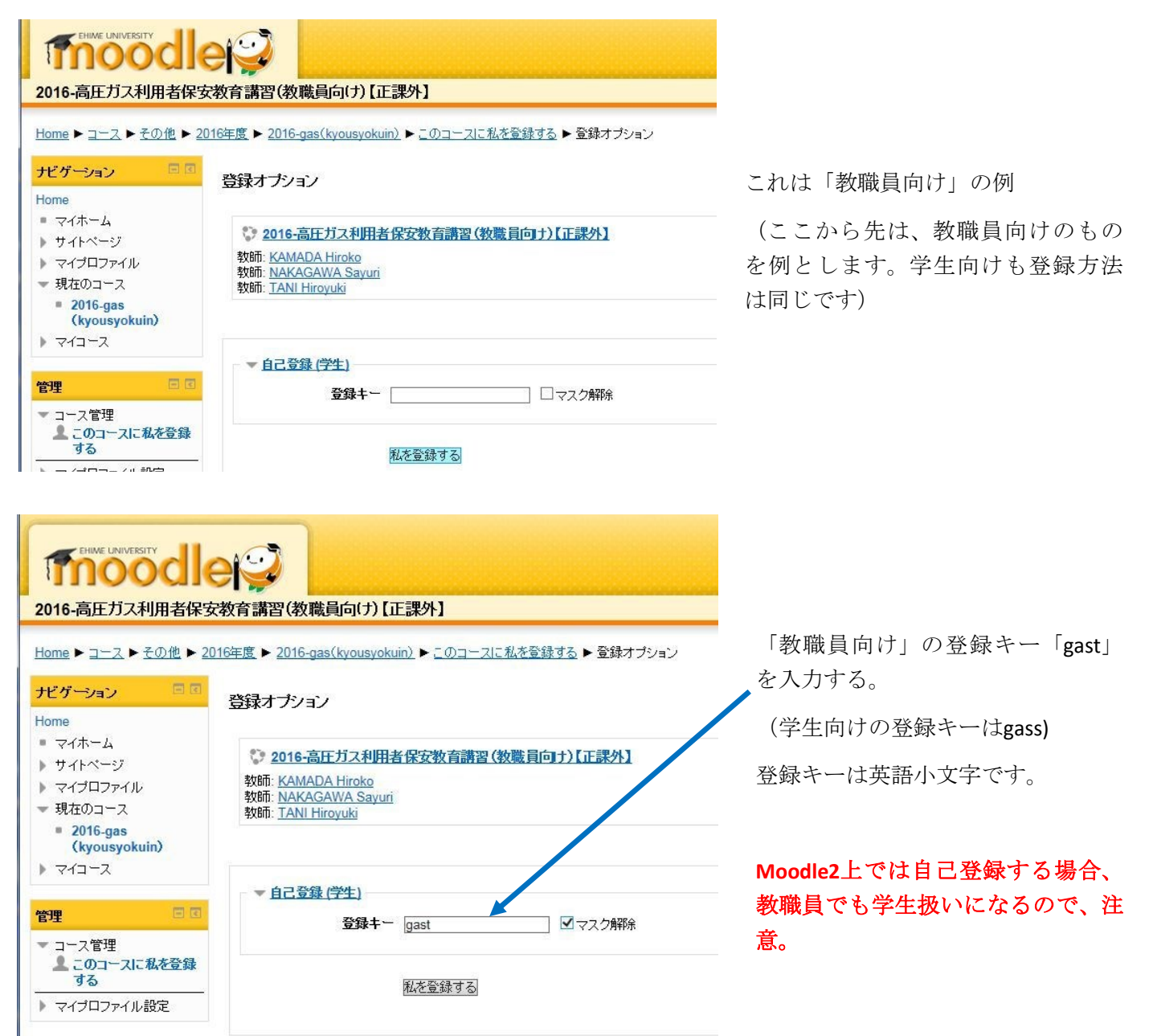

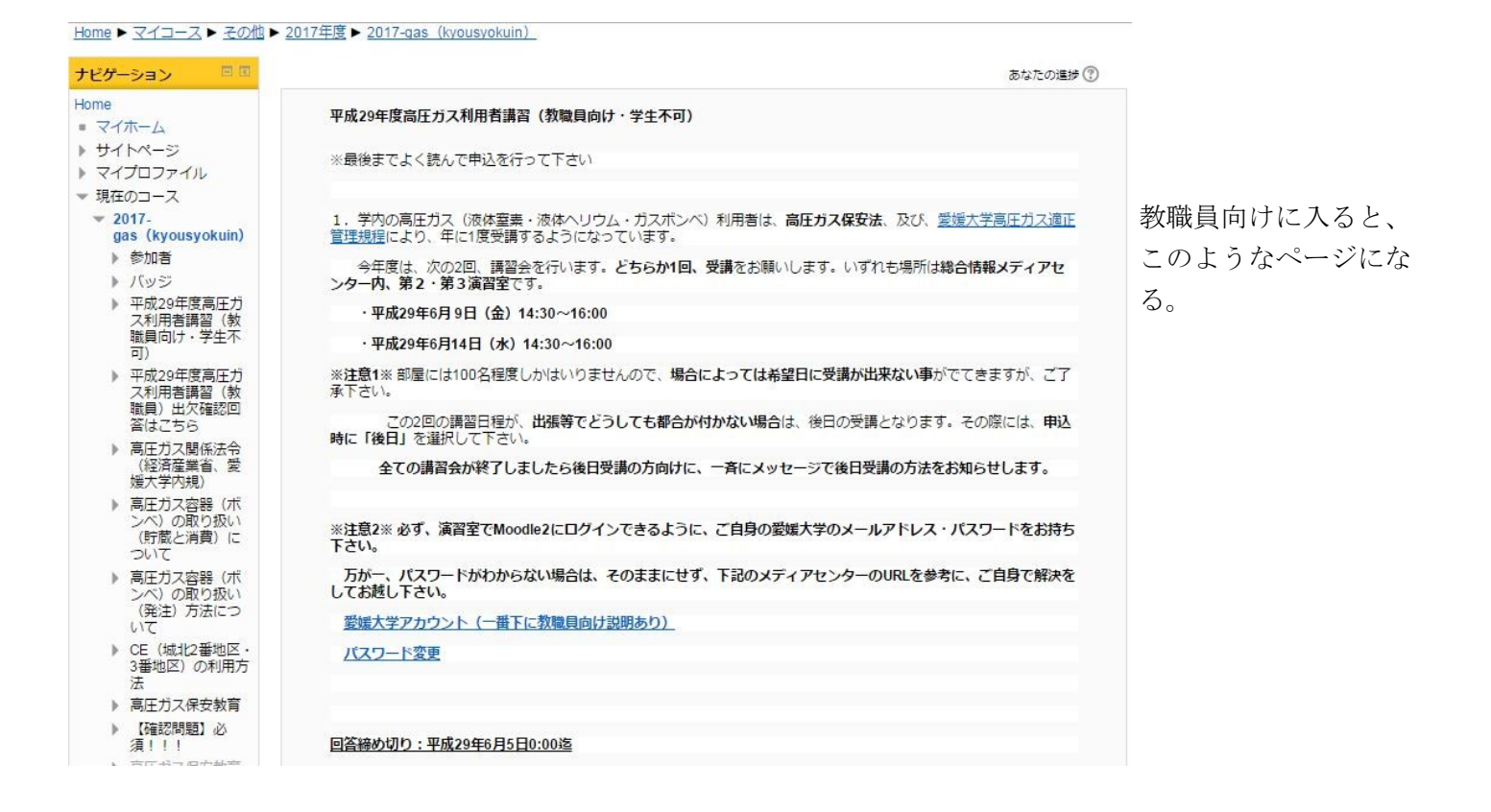

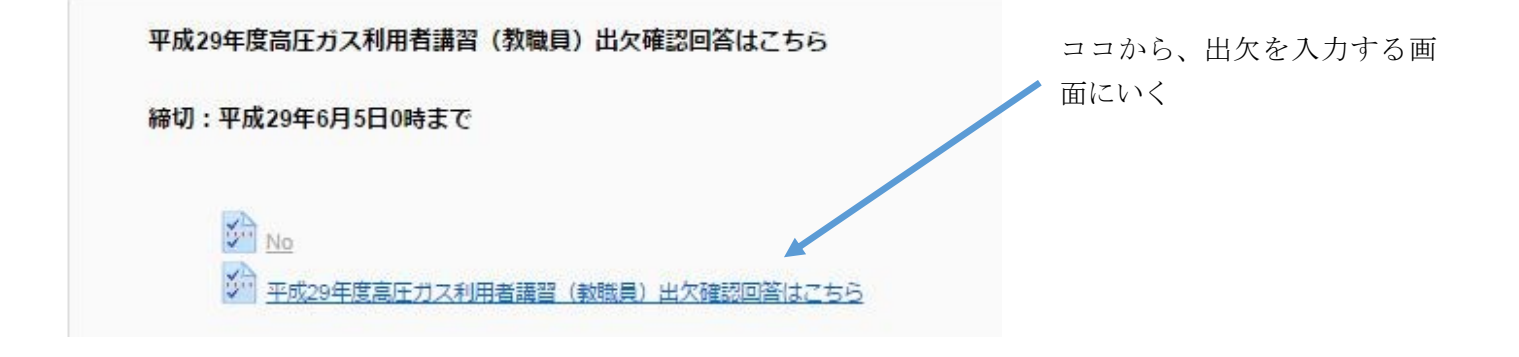

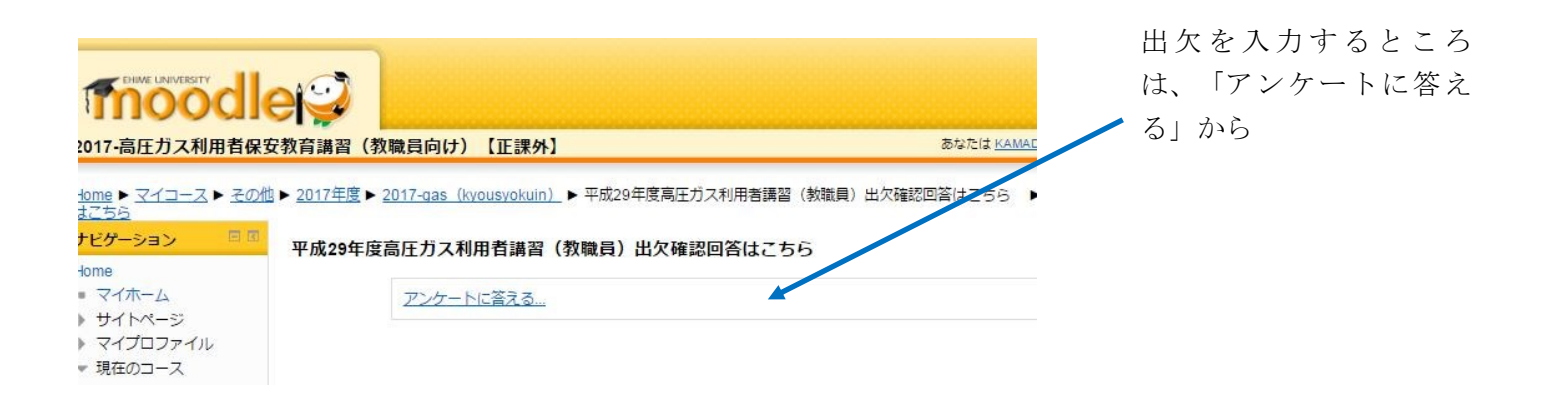

| 111 | - | TO: | = 77 |
|-----|---|-----|------|
| T   | х | 健臣  | 50   |

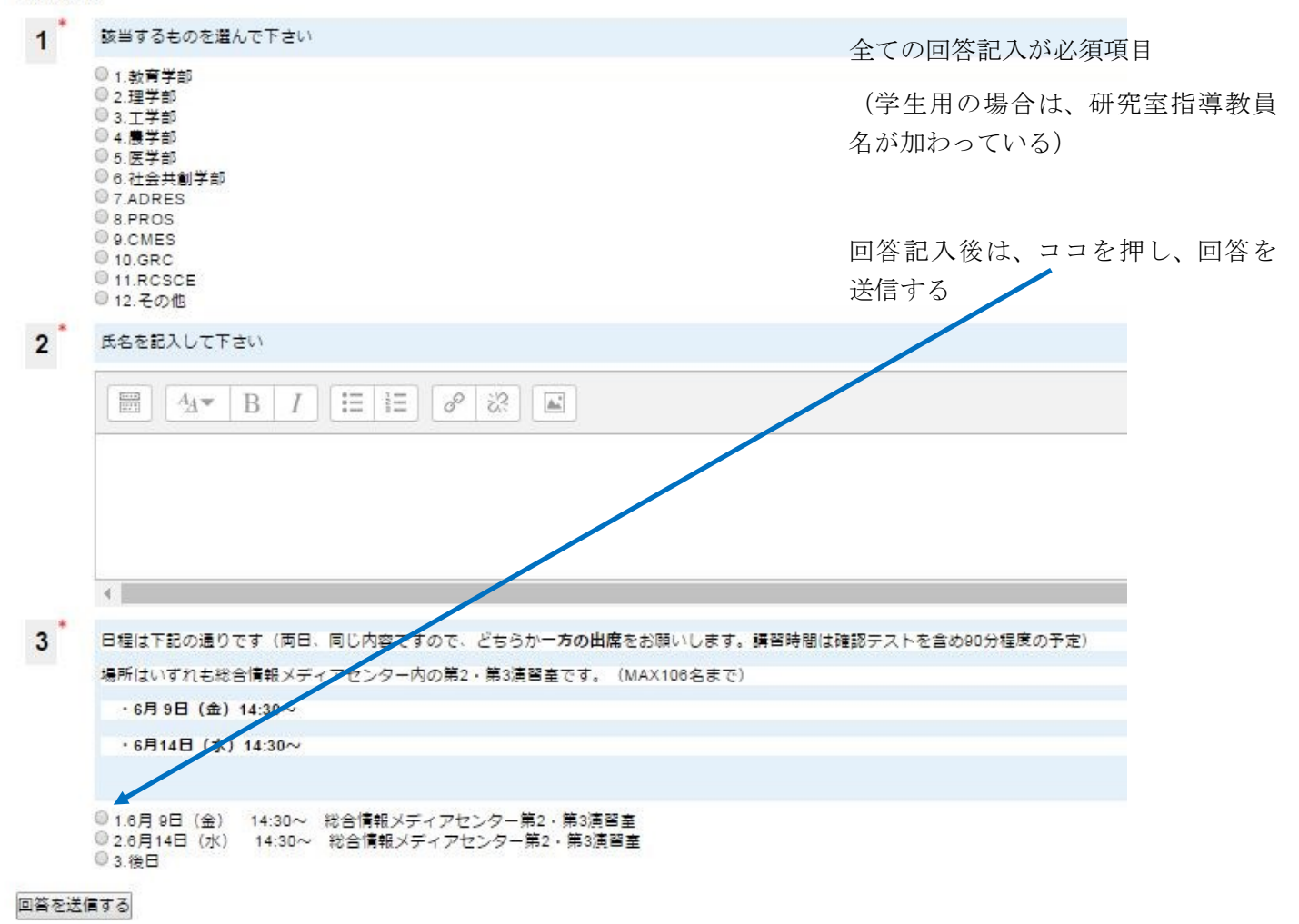

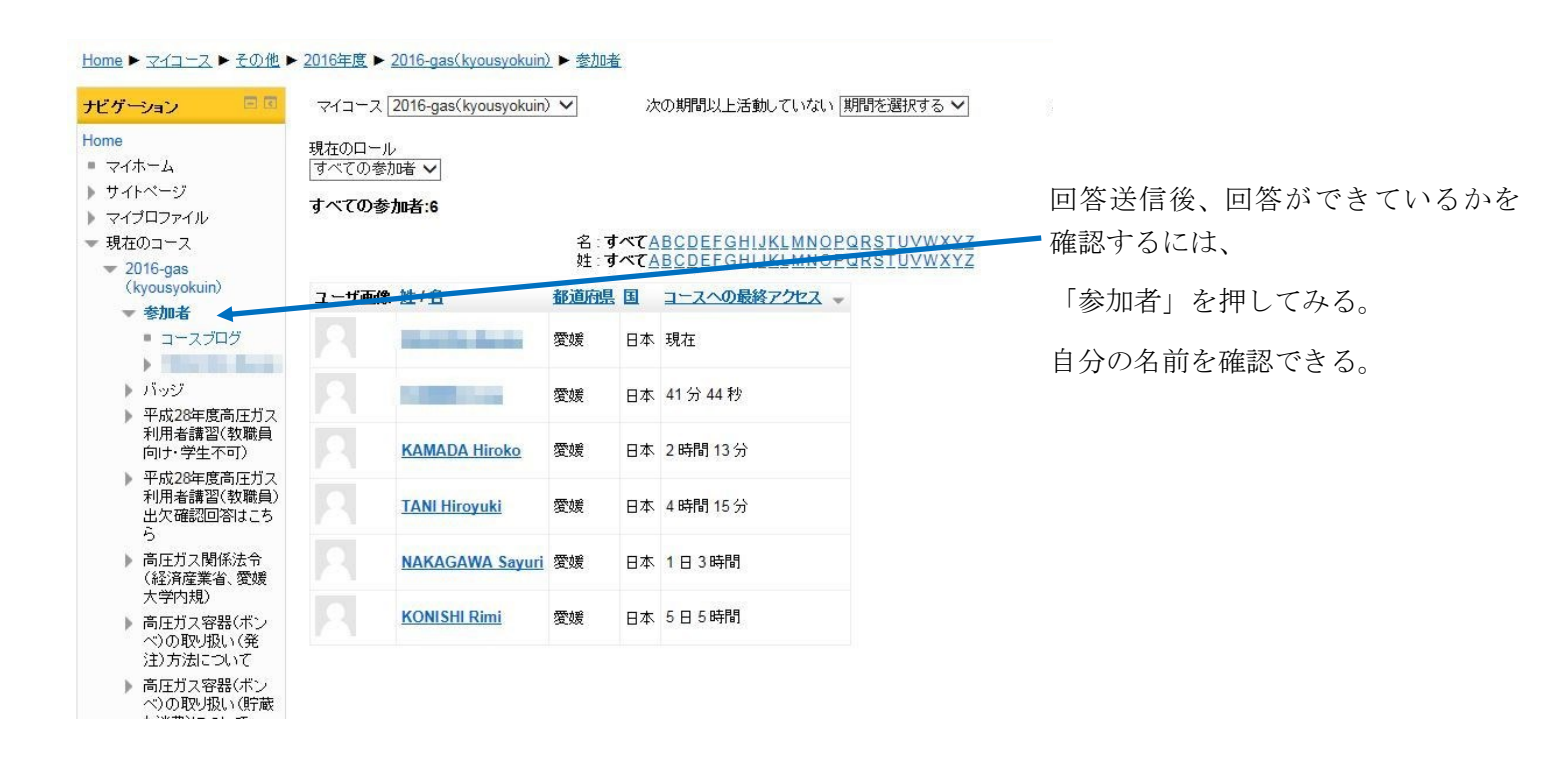